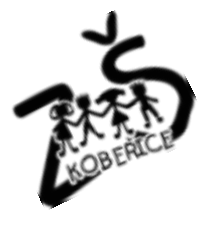

## Manuál pro vstup do aplikace iCANTEEN

Vstup na webové stránky naší školy – www.skolakoberice.cz,

vlevo nahoře v liště je značení – piktogram příbor, iCanteen – klikem se přihlásíte,

zadat - přihlašovací jméno a heslo,

zobrazí se vám kalendář na celý měsíc,

pro odhlášení oběda (nebo odpolední svačinky) - klik na daný den,

objeví se menu a modré pole s označením tohoto menu (fajfka) - kliknete na pole a oběd je odhlášen (pole se zabarví zeleně),

přihlášení chodu zpět – klik na zelené pole a opět je oběd přihlášen,

klik na černé hodiny – objeví se časy pro výdej a odhlášení,

pozdní odhlášení a nemožnost vyzvednutí oběda – možnost nabídnout oběd do burzy ještě tento den,

červený piktogram zákazu vedle hodin – klik na něj a napoví vám, co se děje, např. nemáte kredit aj.

Nahoře v liště vidíte vše důležité pro vás Přehled plateb Objednaná jídla Výdej Historie

Nebojte se a zkoušejte.

M. Urbišová – vedoucí školní jídelny